Once you login to your Freedom Portal, please choose the correct account for Correspondent Loans "My Community Mortgage LLC WC"

| Current Account         Available           MY COMMUNITY MORTGAGE LLC WC         MY COMM |                                                       | 08/16/2024                                                                            |                       |
|------------------------------------------------------------------------------------------|-------------------------------------------------------|---------------------------------------------------------------------------------------|-----------------------|
|                                                                                          |                                                       | 8.16.2024 Zone 5<br>8:36 AM                                                           | the loan<br>make sure |
| LOANS                                                                                    | .oan # or Borrower Name Q My Pipeline<br>line.(W-164) | 8:33 AM<br>8:16.2024 Zone 3<br>8:34 AM<br>8:16.2024 Zone 2<br>8:33 AM<br>Reload Rates |                       |
|                                                                                          |                                                       | ALERTS No loans found in your pipeline.(W-164)                                        |                       |

"Wholesale Correspondent" is selected under Type of Business Line.

Upload your MISMO file and enter the application and anticipated closing date, click Verify Information

| Register Loan (MY COMMUNITY MORTGAGE LLC WC)                                                                                       |
|----------------------------------------------------------------------------------------------------|
|                                                                                                    |
| Start a New Loan                                                                                                    |
| Product Information                                                                                                    |
| Loan Information To begin the loan registration process. Select a type of business line loan registration option and loan product. |
| Additional Loan Information Type of Business Line: * Is the transaction a PreQualification?: *                                     |
| Borrower Information Yes No                                                                                                    |
| Property Information                                                                                                    |
| Contacts                                                                                                    |
| Wholesale Correspondent Information                                                                                                |
| Government Monitoring  O Upload Registration Salert this portion if you would like to upload a FMM 1003 file to                    |
| Additional Comments populate the loan information on the following screens.                                                        |
| Drag & Drop to Upload File(s)<br>o <mark>r browse for file</mark>                                                                  |
| Document(s) Uploaded Successfully                                                                                                  |
| MISM012943368.xml                                                                                                    |
|                                                                                                    |
| Application Date: * 🚯 Anticipated Closing Date: *                                                                                  |
|                                                                                                    |
| Verify Information Clear/Start Over                                                                                                |

| Freedom Provided MIN: * |   | MIN: *                        |
|-------------------------|---|-------------------------------|
| At Submission           | ~ | 101753524090427794            |
| Fulfillment Center: *   |   | Contract Processing Co. Name: |
| Black, Mann & Graham    | ~ |                               |

#### In ARIVE go to Loan Center $\rightarrow$ Edit lender/product info

| ARIVE 🌧 🔤                                        | shboard Loans  | Leads Pricing V Contacts  | Reports ~        |                 |           | Sea                   | arch or / Q (0)  | 血 🕏 💿 🛨 🍕         |
|--------------------------------------------------|----------------|---------------------------|------------------|-----------------|-----------|-----------------------|------------------|-------------------|
| C Loans > 13072779                               | • App Intake ~ | LTV 95.53% V FICO V 📽 6.2 | 250% ~ DTI 39.28 | % / 39.59% ~    | FTC \$526 | 5.94 ~                |                  | . I I I .         |
| Refinance<br>Grady Maynard +1<br>Invite Borrower | Prospect ∨     | App Intake                | Qualification    | n )             |           | Pre-Approved          | SEND TO SETUP    | Actions ~         |
| 1507 Coralbean Court<br>Port St. Lucie FL 34952  | Ö Trackers     | 🖾 Lender Events (0)       | 🔺 Disclos        | e by Sep 7, 202 | 4 Done    | Lender / Product Info |                  | & Edit            |
|                                                  | Name           |                           | Status           | Date            | Notes     | Freedom Mortgono      | VA 30 YEAR Fixed |                   |
| 1 Loan & Property                                | TRID           |                           | Complete         | Sep 4           | $\Box$    | (Manual)              | Rate / APR       | ∉ 6.250% • 6.239% |
| Borrower Info                                    | Lock Status    |                           | Not Locked       |                 |           | Lender Loan #         | Final Points     | · \$0.00          |
| <ul> <li>Financial Info</li> </ul>               | ITP Status     |                           | Not Signed       |                 |           | Register Manually     | Rate Not Locked  | Lock Rate         |
| 🧭 VA Loan                                        | Appraisal      |                           | Not Ordered      |                 |           |                       |                  |                   |
|                                                  | ноі            | 🖂 Email                   | Not Ordered      |                 |           | File Contacts (2)     | 🞯 Loan Team      | Business Contact  |
| Products & Pricing     Paview Fees               | Title          | 🖂 Email                   | Not Ordered      |                 | $\Box$    | Name                  | Contact Info     |                   |

Scroll down to Other Details  $\rightarrow$  Choose Non-Del under Industry Channel  $\rightarrow$  click override to paste the MIN  $\rightarrow$  click Save Changes

|                                                                                                    | shboard Loans Leads Pr                                  | icing $\lor$ Contacts $\lor$ Rep | orts ~              |                     |                                          |
|----------------------------------------------------------------------------------------------------|---------------------------------------------------------|----------------------------------|---------------------|---------------------|------------------------------------------|
| C Loans > 13072779                                                                                      | • App Intake ~ LTV 95.53% ~                             | FICO > 💕 6.250% >                | DTI 39.28% / 39.59% | FTC \$526.94 \lefty |                                          |
| Refinance                                                                                               | Payoffs                                                 | Not                              | Ordered             |                     | Elizabeth Sa                             |
| Grady Maynard +1<br>Invite Borrower<br>1507 Coralbean Court<br>Port St. Lucie FL 34952                  | HOA Certs                                               | Not (                            | Ordered             | -                   | Kelly Marchi<br>Processor                |
|                                                                                                    | Other Details                                           |                                  | Cancel Save         | Changes             | Setup Info                               |
| <ol> <li>Loan &amp; Property</li> <li>Borrower Info</li> <li>Financial Info</li> <li>VA Loan</li> </ol> | Correspondent Settings Industry Channel Non-Del         | MERS Number                      | • 2 a               | Overfie F           | oppraisal Contingent<br>-<br>-<br>-<br>- |
| Products & Pricing     Review Fees      Dual AUS                                                        | POS App Info Borrower's Purchase Stage CRM Reference ID | Desired Monthl                   | y Payment           |                     | ead source                               |
| 📅 Loan Center 🛛 0                                                                                       |                                                         |                                  |                     |                     |                                          |
| Client Needs 0/0                                                                                        | Borrower Facing Loan Narrative 🏼 🕚                      |                                  |                     |                     |                                          |

# On the menu on the lefthand side, click Loan Estimate

| FREEDOM MORTGAGE Home Pipeline<br>WHOLESALE | Resources Dashboard Our Pro                              | cess Products PRIC         | E IT OR REGISTER LOAN                                     | Q. 🕢 🛓                                                               |
|---------------------------------------------|----------------------------------------------------------|----------------------------|-----------------------------------------------------------|----------------------------------------------------------------------|
| Loan Details                                | Account: MY COMMUNITY N<br>Loan #: 0160745469            | MORTGAGE LLC WC            | Status<br>Base Loan Amt: \$487,000                        | : Loan Created 08/16/2024 11:47<br>0.00 Total Loan Amt: \$487,000.00 |
| Loan Status History                         | Borrower: Anthony Bond<br>Product Desc: VA 30/25/20 Year | DTI: 0%<br>Int.Rate: 5.75% | Loan Type: VA Est. Closir<br>Purpose: Refi R/T LTV / CLTV | ng: 09/03/2024<br>/: 95.49% / 95.49%                                 |
| Dual AUS                                    | LOAN 0160745469                                          |                            | Questions? Contac                                         | t Us:                                                                |
| AU Decision                                 | Loan Created 08/16/20                                    | 24 11:47                   | Phone: 8563946788<br>Email:Kaitlyn,Richm                  | ond@FreedomMortgage.com                                              |
| Comments for Broker                         | Loan Milestones                                          |                            |                                                           |                                                                      |
| Contacts                                    | Loan Setup                                               | Underwriting               | Closing                                                   | Correspondent<br>Purchase                                            |
| Document Center                             |                                                          |                            |                                                           |                                                                      |
| <br>Download 1003                           | Initial Upload                                           | Initial Decision           | CD Eligibility                                            | Closed Loan Upload                                                   |
| Edit Loan                                   |                                                          |                            |                                                           |                                                                      |
| Freedom Refi Payoff Request                 | Setup Complete                                           | Final Approval             | CD Disclosed                                              | Pre-Purchase Review                                                  |
| Loan Estimate                               |                                                          |                            |                                                           |                                                                      |
| Lock Policy >                               |                                                          | Title Review               | CD Acknowledged                                           | Pre-Purchase Conditions                                              |
| Resubmit 1003                               |                                                          |                            |                                                           |                                                                      |
|                                             |                                                          | Pre-Underwriting Review    | Documents Out                                             | Purchased                                                            |
|                                             |                                                          |                            |                                                           |                                                                      |
|                                             | Important Dates                                          |                            |                                                           |                                                                      |
|                                             | Intent to Proceed Date                                   |                            |                                                           | N/A                                                                  |
|                                             | Initial LE Disclosure Date                               |                            |                                                           | N/A                                                                  |
|                                             | Initial LE Acknowledged Date                             |                            |                                                           | N/A                                                                  |
|                                             | Last LE Re-Disclosure Date                               |                            |                                                           | N/A                                                                  |

### Select a title/settlement provider $\rightarrow$ choose any provider (for disclosure purposes only)

| FREEDOM MORTOAGE <sup>®</sup> Home Pipeline Re | sources Dashboard Our Process Products                                          |                                                                                                    |                                                                       |
|------------------------------------------------|---------------------------------------------------------------------------------|----------------------------------------------------------------------------------------------------|-----------------------------------------------------------------------|
| WHOLESALE                                      |                                                                                 | Please select your Title/Settlement Prov                                                               | ider                                                                  |
| < LOAN ESTIMATE                                | Loan #: 0160745469 / Loan Amt: \$487,000.00                                     | Please make a selection from providers below. If ye<br>please choose the Non-Delegated Correspondent P | ou cannot locate your provider,<br>Provided option to enter your own. |
| INTRO<br>Preliminary Information               | Borrower: Anthony Bond DTI:<br>Product Desc: VA 30/25/20 Year Int. Ra           | Non-Del Corr Provided SOrt By Distance                                                                 | Search Providers                                                      |
| SECTION A<br>Origination Charges               | Last Date Locked with Borrower 08/16/2024<br>(Not the data locked with Freedom) | Provider                                                                                               | Fee                                                                   |
| SECTION B                                      | Undiscounted (PAR) Rate 0,000                                                   | Reunion Title                                                                                          | \$ 4,048.51 Select                                                    |
| Services You Cannot Shop For                   | NOTE: The undiscented (DAD) Date is only required                               | Trinity Title of Texas                                                                                 | \$ 3,743.55 Select                                                    |
| SECTION C<br>Services You Can Shop For         | that has a price closest to zero (PAR) or greater.                              | Allegiance Title Company                                                                               | \$ 3,746.55 Select                                                    |
| SECTION D                                      | SECTION A                                                                       | WG TITLE                                                                                               | \$ 3,783.88 Select                                                    |
|                                                | Origination Charges <b>b</b>                                                    | Stewart Title Company - North Texas - McKinney                                                         | \$ 3,510.04 Select                                                    |
| Taxes and Other Government Fees                | Fee                                                                             | First American Title Insurance Company                                                                 | \$ 3,591.55 Select                                                    |
| SECTION F<br>Prepaids                          | Loan Discount Points                                                            | Secured Title of Texas - The Willingham Group                                                          | \$ 3,563.55 Select                                                    |
| SECTION G                                      | Loan Origination Fee                                                            | Republic Title of Texas, Inc.                                                                          | \$ 3,922.55 Select                                                    |
| Initial Escrow Payment at Closing              | + Add Fee                                                                       | Independence Title Company                                                                             | \$ 3.757.55 Select                                                    |
| SECTION H Other                                |                                                                                 | First American Title Insurance Company                                                                 | \$ 3,591.55 Select                                                    |
|                                                | SECTION B                                                                       |                                                                                                    |                                                                       |
| Total Other Costs (E+F+G+H)                    | Services You Cannot Shop For                                                    |                                                                                                    | « < 1 2 3 4 > »                                                       |
| SECTION J                                      | Fee Service Provider                                                            |                                                                                                    |                                                                       |
|                                                | Appraisal Fee                                                                   | Exit Loan Estimate                                                                                     |                                                                       |
| Calculating Cash to Close                      | Credit Report Fee                                                               | \$ 0.00                                                                                                | Yes No                                                                |
|                                                | Document Preparation Fee Black Mann & Graham LLP                                | \$ 175.00                                                                                              | Yes No X                                                              |
|                                                | Save and Validate Preview and Gen                                               | erate LE                                                                                               |                                                                       |

Under the Loan Estimate, Prelim Info please copy and paste the Freedom Loan Number to the Loan ID Number field (it will still show the ARIVE loan #)

|                                                                                                    |                                                                                                    |                                                                     |                                     |                                             |                                    |                                           | (A) STALL STATES |                 |
|----------------------------------------------------------------------------------------------------|----------------------------------------------------------------------------------------------------|---------------------------------------------------------------------|-------------------------------------|---------------------------------------------|------------------------------------|-------------------------------------------|------------------|-----------------|
| ESTIMATE                                                                                                   | Loan #: 0160745469 / Loan /                                                                                                    | Amt: \$487,000.00                                                   |                                     |                                             |                                    | LE Submission                             | due by 08/21     | l (1 days left) |
| ary Information                                                                                            | Borrower: Anthony Bond<br>Product Desc: VA 30/25/20 Year                                                                                                    | DTI: 0<br>Int. Rate: 5                                              | % Loan 1<br>.75% Purpo              | Type: VA<br>se: Refinance                   | Est. Closing: 09<br>LTV / CLTV: 95 | 9/03/2024<br>5. <mark>49%</mark> / 95.49% | *                | 8               |
| on Charges                                                                                                 | INTRODUCTION<br>Preliminary Informat                                                                                                    | tion                                                                |                                     |                                             |                                    |                                           |                  |                 |
| You Cannot Shop For                                                                                        | Loan ID Number 😫                                                                                                    | 129433                                                              | 68                                  |                                             |                                    |                                           |                  |                 |
|                                                                                                    | Last Date Locked with Borrower                                                                                                    | 08/16/2024                                                          | Bor                                 | rower Lock Expiratio                        | n Date                             |                                           |                  |                 |
| You Can Shop For                                                                                           | Undiscounted (PAR) Rate                                                                                                    | 0.000                                                               | Unc                                 | discounted (PAR) Rate                       | e Price                            | 0.000                                     |                  |                 |
| n Costs (A+B+C)                                                                                            | NOTE: The undiscounted (PAR) Ra                                                                                                    | te is only required if dis                                          | count is being cl                   | harged on the Loan.                         | The undiscoun                      | ited (PAR) rate is ti                     | he interest rat  | te              |
| n Costs (A+B+C)<br>d Other Government Fees                                                                 | NOTE: The undiscounted (PAR) Ra<br>that has a price closest to zero (PA<br>SECTION A<br><b>Origination Charges</b>                                                                                                | te is only required if dis<br>AR) or greater.                       | count is being cl                   | harged on the Loan.                         | The undiscoun                      | ted (PAR) rate is ti                      | he interest rat  | te<br>          |
| n Costs (A+B+C)<br>I Other Government Fees<br>row Payment at Closing                                       | NOTE: The undiscounted (PAR) Ra<br>that has a price closest to zero (PA<br>SECTION A<br>Origination Charges<br>Fee                                                                                                | te is only required if dis<br>AR) or greater.                       | count is being cl                   | harged on the Loan.                         | The undiscoun                      | <i>ted (PAR) rate is ti</i>               | he interest rat  | te<br>          |
| n Costs (A+B+C)<br>I Other Government Fees<br>row Payment at Closing                                       | NOTE: The undiscounted (PAR) Ra<br>that has a price closest to zero (PA<br>SECTION A<br>Origination Charges<br>Fee<br>Loan Discount Points                                                                        | te is only required if dis<br>AR) or greater.<br>▶♂                 | count is being cl<br>Borrower<br>\$ | harged on the Loan.                         | The undiscoun                      | <i>ted (PAR) rate is ti</i>               | he interest rat  | te<br>          |
| n Costs (A+B+C)<br>d Other Government Fees<br>crow Payment at Closing                                      | NOTE: The undiscounted (PAR) Ra<br>that has a price closest to zero (PA<br>SECTION A<br>Origination Charges<br>Fee<br>Loan Discount Points<br>Loan Origination Fee                                                | te is only required if dis<br>AR) or greater.                       | Borrower                            | harged on the Loan.<br>0.00<br>0.00         | The undiscoun                      | <i>ted (PAR) rate is ti</i>               | he interest rat  | te<br>          |
| n Costs (A+B+C)<br>d Other Government Fees<br>crow Payment at Closing<br>her Costs (E+F+G+H)               | NOTE: The undiscounted (PAR) Ra<br>that has a price closest to zero (PA<br>SECTION A<br>Origination Charges<br>Fee<br>Loan Discount Points<br>Loan Origination Fee<br>Add Fee                                     | te is only required if dis<br>AR) or greater.<br>Total:             | Borrower<br>\$<br>\$<br>\$<br>\$    | harged on the Loan.<br>0.00<br>0.00<br>0.00 | The undiscoun                      | ted (PAR) rate is ti                      | he interest rat  | te<br>          |
| n Costs (A+B+C) d Other Government Fees crow Payment at Closing ter Costs (E+F+G+H) sing Costs             | NOTE: The undiscounted (PAR) Ra<br>that has a price closest to zero (PA<br>SECTION A<br>Origination Charges<br>Loan Discount Points<br>Loan Origination Fee<br>+ Add Fee<br>SECTION B                             | te is only required if dis<br>AR) or greater.                       | Borrower<br>\$<br>\$<br>\$          | harged on the Loan.<br>0.00<br>0.00<br>0.00 | The undiscoun                      | ted (PAR) rate is ti                      | he interest rat  | te<br>          |
| n Costs (A+B+C)<br>d Other Government Fees<br>crow Payment at Closing<br>ter Costs (E+F+G+H)<br>sing Costs | NOTE: The undiscounted (PAR) Ra<br>that has a price closest to zero (PA<br>SECTION A<br>Origination Charges<br>Fee<br>Loan Discount Points<br>Loan Origination Fee<br>Add Fee<br>SECTION B<br>Services You Cannot | te is only required if dis<br>AR) or greater.<br>Total:<br>Shop For | Borrower                            | harged on the Loan.<br>0.00<br>0.00<br>0.00 | The undiscoun                      | ted (PAR) rate is ti                      | he interest rat  | te<br>          |

The loan numbers should match as shown in the below example:

| FREEDOM MORTGAGE® Home Pipeline<br>WHOLESALE | Resources Dashboard Our Pro                                             | ocess Products                                | PR            |                                                       | DAN                           | Q. 6                          | )- 🔺              | •          |
|----------------------------------------------|-------------------------------------------------------------------------|-----------------------------------------------|---------------|-------------------------------------------------------|-------------------------------|-------------------------------|-------------------|------------|
| < LOAN ESTIMATE                              | Loan #: 0160745469 / Loan .                                             | Amt: \$487,000.00                             |               |                                                       |                               | LE Submissi                   | on due by 08/     | 21 (1 days |
| INTRO<br>Preliminary Information             | Borrower: Anthony Bond Product Desc: VA 30/25/20 Year                   | DTI: (<br>Int. Rate: 5                        | )96<br>5.7596 | Loan Type: VA<br>Purpose: Refinance                   | Est. Closing:<br>LTV / CLTV:  | 09/03/2024<br>95.49% / 95.49% |                   | *          |
| SECTION A<br>Origination Charges             | INTRODUCTION<br>Preliminary Informat                                    | tion                                          |               |                                                       |                               |                               |                   |            |
| SECTION B                                    | Loan ID Number 🕄                                                        | 016074                                        | 15469         |                                                       |                               |                               |                   |            |
| SECTION C Services You Can Shop For          | Last Date Locked with Borrower<br>(Not the date locked with Freedom)    | 08/16/2024                                    |               | Borrower Lock Expira<br>(Not the date the lock expire | tion Date<br>as with Freedom) |                               |                   |            |
| SECTION D<br>Total Loan Costs (A+B+C)        | Undiscounted (PAR) Rate                                                 | 0.000                                         |               | Undiscounted (PAR) F                                  | late Price                    | 0.000                         | ]                 |            |
| SECTION E<br>Taxes and Other Government Fees | NUTE: The undiscounted (PAR) Ra<br>that has a price closest to zero (PA | te is only required if dis<br>AR) or greater. | count is      | being charged on the Loa                              | n. The undisco                | ounted (PAR) rate             | is the interest i | rate       |
| SECTION F<br>Prepaids                        | Origination Charges                                                     | <b>1</b>                                      |               |                                                       |                               |                               |                   |            |
| SECTION G                                    | Fee                                                                     |                                               | Borro         | wer                                                   |                               |                               |                   |            |
|                                              | Loan Discount Points                                                    |                                               | \$            | 0.00                                                  |                               |                               |                   |            |
| Dther                                        | Loan Origination Fee                                                    |                                               | \$            | 0.00                                                  |                               |                               |                   |            |
| ECTION I<br>Fotal Other Costs (E+F+G+H)      | + Add Fee                                                               | Total:                                        | \$            | 0.00                                                  |                               |                               |                   |            |
| SECTION J<br>Total Closing Costs             | SECTION B                                                               |                                               |               |                                                       |                               |                               |                   |            |
| Calculating Cash to Close                    | Services You Cannot                                                     | Shop For                                      |               |                                                       |                               |                               |                   |            |
|                                              | Fee S                                                                   | ervice Provider                               |               | Borrower                                              |                               | Affiliate                     |                   |            |
|                                              | 1                                                                       |                                               |               |                                                       | 0.00                          | 1.000                         | -                 |            |
|                                              | Save and Validate                                                       | Preview and Genera                            | te LE         | <b>▶</b> ⑦                                            |                               |                               |                   |            |

Next, please select the rate you wish to disclose to the borrower:

| Accoun<br>Loan #: | t: MY COMMUNITY MORTGAGI<br>0160745469 | E LLC WC   |       | Ba         | ise Loan An | Status: L<br>nt: \$487,000.0 | oan Created 08/16/202<br>0 Total Loan Amt: \$487 | 4 11:47<br>7,000.00 |
|-------------------|----------------------------------------|------------|-------|------------|-------------|------------------------------|--------------------------------------------------|---------------------|
| Borrower:         | Anthony Bond                           | DTI:       | 0%    | Loan Type: | VA          | Est. Closing:                | 09/03/2024                                       | *                   |
| Product Desc:     | VA 30/25/20 Year                       | Int. Rate: | 5.75% | Purpose:   | Refi R/T    | LTV / CLTV:                  | 95.49% / 95.49%                                  |                     |
|                   |                                        |            |       |            |             |                              |                                                  |                     |

### Price Sheet: VA 30/25/20 Year

(Effective on 08/20/2024 at 04:16 PM)

#### Special Program: None | Special Feature: None

| Rate  | 30 Days          | Rate  | 30 Days   |
|-------|------------------|-------|-----------|
| 4.750 | O1.366           | 6.125 | O (2.369) |
| 4.875 | O 1.141          | 6.250 | O (2.591) |
| 4.990 | 00.685           | 6.375 | O (2.411) |
| 5.000 | 00.665           | 6.500 | (2.606)   |
| 5.125 | 0 0.465          | 6.625 | O (2.920) |
| 5.250 | <b>(</b> (0.421) | 6.750 | O (3.062) |
| 5.375 | O (0.645)        | 6.875 | O (3.022) |
| 5.500 | O (1.072)        | 7.000 | (3.187)   |
| 5.625 | O(1.421)         | 7.125 | O (3.552) |
| 5.750 | O(1.702)         | 7.250 | O (3.594) |
| 5.875 | O(1.659)         | 7.375 | O (3.554) |
| 5.990 | O (1.995)        | 7.500 | O (3.669) |
| 6.000 | O (2.015)        | 7.625 | O (3.931) |

# Update the rate and price info in the fields below:

| N ESTIMATE                                                                                                    | Loan #: 0160745469 / Loan                                                                                                    | Amt: \$487,000.00                                                    |                          |                                                              |                              | LE Submission                 | due by 08/21 (1          |
|----------------------------------------------------------------------------------------------------|----------------------------------------------------------------------------------------------------|----------------------------------------------------------------------|--------------------------|--------------------------------------------------------------|------------------------------|-------------------------------|--------------------------|
| inary Information                                                                                                    | Borrower: Anthony Bond<br>Product Desc: VA 30/25/20 Year                                                                                                    | DTI: 0<br>Int.Rate: 5                                                | 096<br>5.7596            | Loan Type: VA<br>Purpose: Refinance                          | Est. Closing:<br>LTV / CLTV: | 09/03/2024<br>95.49% / 95.49% | *                        |
| NA<br>ation Charges                                                                                                    | INTRODUCTION<br>Preliminary Informat                                                                                                    | tion                                                                 |                          |                                                              |                              |                               |                          |
| NB                                                                                                    | Loan ID Number 🕄                                                                                                    | 016074                                                               | 15469                    |                                                              |                              |                               |                          |
| د د<br>د ۲<br>S You Can Shop For                                                                                                    | Last Date Locked with Borrower<br>(Not the date locked with Freedom)                                                                                                    | 08/19/2024                                                           |                          | Borrower Lock Expiration<br>(Not the date the lock expires w | n Date<br>/ith Freedom)      | 09/17/2024                    |                          |
|                                                                                                    |                                                                                                    |                                                                      |                          |                                                              |                              |                               |                          |
| NE<br>and Other Government Fees                                                                                                    | NOTE: The undiscounted (PAR) Ra<br>that has a price closest to zero (PA<br>SECTION A<br>Origination Charges                                                                                                    | te is only required if dis<br>AR) or greater.                        | count is l               | neing charged on the Loan. T                                 | The undisco                  | unted (PAR) rate is           | <i>the interest rate</i> |
| IE<br>and Other Government Fees<br>IF<br>ds                                                                                                    | NOTE: The undiscounted (PAR) Ra<br>that has a price closest to zero (PA<br>SECTION A<br>Origination Charges<br>Fee                                                                                                | te is only required if disi<br>R) or greater.                        | count is l               | eeing charged on the Loan. T                                 | The undiscou                 | unted (PAR) rate is           | the interest rate        |
| 4E<br>and Other Government Fees<br>4F<br>ds<br>4G<br>Escrow Payment at Closing                                                                                                    | NOTE: The undiscounted (PAR) Ra<br>that has a price closest to zero (PA<br>SECTION A<br>Origination Charges<br>Fee<br>Loan Discount Points                                                                        | te is only required if disi<br>AR) or greater.                       | Borrov                   | eeing charged on the Loan. T<br>rer<br>0.00                  | The undiscou                 | unted (PAR) rate is           | the interest rate        |
| VE<br>and Other Government Fees<br>VF<br>ds<br>4G<br>Escrow Payment at Closing                                                                                                    | NOTE: The undiscounted (PAR) Ra<br>that has a price closest to zero (PA<br>SECTION A<br>Origination Charges<br>Fee<br>Loan Discount Points<br>Loan Origination Fee                                                | te is only required if disi<br>AR) or greater.                       | Borrov<br>\$<br>\$       | eeing charged on the Loan. T<br>rer<br>0.00<br>0.00          | The undiscol                 | unted (PAR) rate is           | the interest rate        |
| AE         AE         and Other Government Fees         AF         ds         AG         Escrow Payment at Closing         H         Dther Costs (E+F+G+H)                                                               | NOTE: The undiscounted (PAR) Ra<br>that has a price closest to zero (PA<br>SECTION A<br>Origination Charges<br>Fee<br>Loan Discount Points<br>Loan Origination Fee<br>+ Add Fee                                   | te is only required if disi<br>AR) or greater.                       | Borrov<br>\$<br>\$<br>\$ | rer<br>0.00<br>0.00                                          | The undiscou                 | unted (PAR) rate is           | the interest rate        |
| AE         AE         and Other Government Fees         IF         ds         IG         Escrow Payment at Closing         IH         Dther Costs (E+F+G+H)         IJ         closing Costs         ating Cash to Close | NOTE: The undiscounted (PAR) Ra<br>that has a price closest to zero (PA<br>SECTION A<br>Origination Charges<br>Fee<br>Loan Discount Points<br>Loan Origination Fee<br>Add Fee<br>SECTION B<br>Services You Cannot | te is only required if disi<br>AR) or greater.<br>Total:<br>Shop For | Borrov<br>\$<br>\$<br>\$ | rer<br>0.00<br>0.00                                          | The undiscou                 | unted (PAR) rate is           | the interest rate        |

Next, go to Section A to review your fees:

\*\*\*The Administration Fee can be found on the Fee Table Document (it will vary by loan type and state)\*\*\* Please update accordingly

| FREEDOM MORTGAGE" Home Pipeline Re<br>WHOLESALE | sources Dashboard Our f                               | Process Products                 | PRI         |                                     | DAN                          | Q.                           | <b>()</b> - () | <b>&amp;</b> -      |
|-------------------------------------------------|-------------------------------------------------------|----------------------------------|-------------|-------------------------------------|------------------------------|------------------------------|----------------|---------------------|
|                                                 | 🔒 Loan #: 0160745469 / Loa                            | n Amt: \$487,000.00              |             |                                     |                              | LE Subm                      | ission due by  | 08/21 (1 days left) |
| INTRO<br>Preliminary Information                | Borrower: Anthony Bond Product Desc: VA 30/25/20 Year | DTI: 0<br>Int. Rate: 5           | 96<br>.7596 | Loan Type: VA<br>Purpose: Refinance | Est. Closing:<br>LTV / CLTV: | 09/03/2024<br>95.49% / 95.49 | 96             | *                   |
| SECTION A<br>Origination Charges                | Origination Charge                                    | s 🝺                              |             |                                     |                              |                              |                |                     |
| CECTION D                                       | Fee                                                   |                                  | Borrov      | ver                                 |                              |                              |                |                     |
| Services You Cannot Shop For                    | Administration Fee                                    |                                  | \$          | 200.00                              | *                            |                              |                |                     |
| SECTION C<br>Services You Can Shop For          | Loan Discount Points                                  |                                  | \$          | 0.00                                |                              |                              |                |                     |
|                                                 | Loan Origination Fee                                  |                                  | \$          | 1,500.00                            |                              |                              |                |                     |
| SECTION D<br>Total Loan Costs (A+B+C)           | + Add Fee                                             | Total:                           | \$          | 1,700.00                            |                              |                              |                |                     |
| SECTION E<br>Taxes and Other Government Fees    | STOTION D                                             |                                  |             |                                     |                              |                              |                |                     |
| SECTION F<br>Prepaids                           | Services You Canno                                    | t Shop For                       |             |                                     |                              |                              |                |                     |
| SECTION G                                       | Fee                                                   | Service Provider                 |             | Borrower                            |                              | Affiliate                    |                |                     |
|                                                 | Appraisal Fee                                         |                                  |             | \$                                  | 0.00                         | Yes                          | No             |                     |
| Other                                           | Credit Report Fee                                     |                                  |             | \$                                  | 200.00                       | Yes                          | No             |                     |
| SECTION I<br>Total Other Costs (E+F+G+H)        | Document Preparation Fee                              | Black Mann &<br>Graham LLP       |             | \$                                  | 175.00                       | Yes                          | No X           |                     |
| SECTION J<br>Total Closing Costs                | Guaranty Fee                                          | Stewart Title<br>Company - North |             | \$                                  | 2.00                         | Yes                          | No             |                     |
| Calculating Cash to Close                       |                                                       | Texas - McKinney                 |             |                                     |                              |                              |                |                     |
|                                                 | VA Funding Fee                                        |                                  |             | \$                                  | 0.00                         | Yes                          | No             |                     |
|                                                 |                                                       |                                  |             |                                     | 1                            |                              |                |                     |
|                                                 | Save and Validate                                     | Preview and Genera               | te LE       | ► <b>⑦</b>                          |                              |                              |                |                     |

# Under Section C, enter the Flood Determination Fee \$18. Tax Service will auto populate (you will see it on the LE once generated)

| FREEDOM MORTGAGE <sup>®</sup> Home Pipeline R<br>WHOLESALE     | esources Dashboard Our Pro                            | ocess Products                                       | PR  |                                     | LOAN                | Q٠                                   | <b>()</b> . | <b>å</b> -      |            |
|----------------------------------------------------------------|-------------------------------------------------------|------------------------------------------------------|-----|-------------------------------------|---------------------|--------------------------------------|-------------|-----------------|------------|
| < LOAN ESTIMATE                                                | 🔒 Loan #: 0160745469 / Loan .                         | Amt: \$487,000.00                                    |     |                                     |                     | LE Sub                               | mission du  | e by 08/21 (1 c | lays left) |
| INTRO<br>Preliminary Information                               | Borrower: Anthony Bond Product Desc: VA 30/25/20 Year | DTI: 0%<br>Int. Rate: 5.7                            | 596 | Loan Type: VA<br>Purpose: Refinance | Est. Clo<br>LTV / C | osing: 09/03/2024<br>LTV: 95.49%/95. | 49%         | *               |            |
| SECTION A<br>Origination Charges                               | SECTION C<br>Services You Can Sho                     | p For                                                |     |                                     |                     |                                      |             |                 |            |
| SECTION B<br>Services You Cannot Shop For                      | Fee                                                   | Service Provider                                     |     | Borrower                            |                     | Affiliate                            |             |                 |            |
| SECTION C<br>Services You Can Shop For                         | Flood Determination Fee                               | ServiceLink National<br>Flood                        | 1   | \$                                  | 18.00               | Yes                                  | No          |                 |            |
| SECTION D<br>Total Loan Costs (A+B+C)                          | Survey                                                | Halff Associates,<br>Inc.                            | 1   | \$ 5                                | 21.00               | Yes                                  | No          | ×               |            |
| SECTION E                                                      | Tax Related Service Fee                               |                                                      | 1   | \$                                  | 0.00                | Yes                                  | No          |                 |            |
| SECTION F<br>Prepaids                                          | Title-Courier Fee                                     | Stewart Title<br>Company - North<br>Texas - McKinney |     | \$                                  | 20.00               | Yes                                  | No          |                 |            |
| SECTION G<br>Initial Escrow Payment at Closing                 | Title-Endorsement Environmental                       | Stewart Title<br>Company - North<br>Texas - McKinney |     | \$                                  | 25.00               | Yes                                  | No          |                 |            |
| SECTION H<br>Other<br>SECTION I<br>Total Other Costs (E+F+G+H) | Title-Endorsement Fee                                 | Stewart Title<br>Company - North<br>Texas - McKinney |     | \$                                  | 25.00               | Yes                                  | No          |                 |            |
| SECTION J<br>Total Closing Costs                               | Title-Endorsement PUD                                 | Stewart Title<br>Company - North<br>Texas - McKinney |     | \$                                  | 25.00               | Yes                                  | No          |                 |            |
| Calculating Cash to Close                                      | Title-Endorsement Restriction                         | Stewart Title<br>Company - North<br>Texas - McKinney |     | \$ 1                                | 43.55               | Yes                                  | No          |                 |            |
|                                                                | Save and Validate                                     | Preview and Generate                                 | LE  | 6                                   |                     |                                      |             |                 |            |

Review all fees in each section before clicking "Save and Validate"

| LOAN ESTIMATE                                                                         | 🔒 Loan #: 0160745469 / Loan                           | Amt: \$487,000.00                                    |                                                  | LE Submission due by 08/2                    | 21 (1 days lef |
|---------------------------------------------------------------------------------------|-------------------------------------------------------|------------------------------------------------------|--------------------------------------------------|----------------------------------------------|----------------|
| INTRO<br>Proliminary Information                                                      | Borrower: Anthony Bond Product Desc: VA 30/25/20 Year | DTI: 0%<br>Int.Rate: 5.75%                           | Loan Type: VA Est. C<br>Purpose: Refinance LTV / | Closing: 09/03/2024<br>CLTV: 95.49% / 95.49% | *              |
| SECTION A                                                                             | Title-Endorsement PUD                                 | Company - North<br>Texas - McKinney                  | \$ 25.00                                         | Yes No                                       |                |
| Origination Charges<br>SECTION B<br>Services You Cannot Shop For                      | Title-Endorsement Restriction                         | Stewart Title<br>Company - North<br>Texas - McKinney | \$ 143.55                                        | Yes No                                       |                |
| SECTION C<br>Services You Can Shop For                                                | Title-Endorsement Tax Deletion                        | Stewart Title<br>Company - North<br>Texas - McKinney | \$ 20.00                                         | Yes No                                       |                |
| SECTION D<br>Total Loan Costs (A+B+C)<br>SECTION E<br>Taxes and Other Government Fees | Title-Lender's Title Insurance                        | Stewart Title<br>Company - North<br>Texas - McKinney | \$ 2,871.00                                      | Yes No                                       |                |
| SECTION F<br>Prepaids                                                                 | Title-Recording Services Fee                          | Stewart Title<br>Company - North<br>Texas - McKinney | \$ 2.71                                          | Yes No                                       |                |
| ECTION G<br>nitial Escrow Payment at Closing<br>ECTION H<br>20ther                    | Title-Settlement/Closing Fee                          | Stewart Title<br>Company - North<br>Texas - McKinney | \$ 300.00                                        | Yes No                                       |                |
| SECTION I<br>Fotal Other Costs (E+F+G+H)                                              | Title-Tax Certificate                                 | Stewart Title<br>Company - North<br>Texas - McKinney | \$ 75.78                                         | Yes No                                       |                |
| SECTION J<br>Fotal Closing Costs                                                      | + Add Service Edit Tit                                | le/Settlement Provider                               |                                                  | Total: \$ 3,526.04                           |                |
| Calculating Cash to Close                                                             | -                                                     |                                                      |                                                  |                                              |                |

| ителом Mortgage Home Pipeline R<br>wholesale | Resources Dashboard Our Proces                        | s Products PRICE IT                       | REGISTER                 | IOAN Q. C                                               | . 4.                           |
|----------------------------------------------|-------------------------------------------------------|-------------------------------------------|--------------------------|---------------------------------------------------------|--------------------------------|
| LOAN ESTIMATE                                | 🔒 Loan #: 0160745469 / Loan Amt                       | t: <b>\$487,000.00</b>                    |                          | LE Submiss                                              | ion due by 08/21 (1 days left) |
| INTRO<br>Preliminary Information             | Borrower: Anthony Bond Product Desc: VA 30/25/20 Year | DTI: 0% Loan T<br>Int. Rate: 5.75% Purpos | ype: VA<br>se: Refinance | Est. Closing: 09/03/2024<br>LTV / CLTV: 95.49% / 95.49% | *                              |
| SECTION A<br>Origination Charges             | SECTION E<br>Taxes and Other Gover                    | nment Fees                                |                          |                                                         |                                |
| SECTION B                                    | Fee                                                   | Service Provider                          |                          | Borrower                                                |                                |
| SECTION C                                    | Recording Fees                                        |                                           |                          | \$ 141.00                                               |                                |
| Services You Can Shop For                    | Recording Fees Misc                                   |                                           |                          | \$ 59,00                                                |                                |
| SECTION D<br>Total Loan Costs (A+B+C)        | State Tax Stamp                                       |                                           |                          | \$ 0.00                                                 |                                |
| SECTION E                                    | Transfer Tax                                          | Local Taxing Authority                    |                          | \$ 0.00                                                 |                                |
| Faxes and Other Government Fees              | + Add Fee                                             |                                           | Total:                   | \$ 200.00                                               |                                |
| SECTION F<br>Prepaids                        |                                                       |                                           |                          |                                                         |                                |
| ECTION G<br>nitial Escrow Payment at Closing | SECTION F<br>Prepaids                                 |                                           |                          |                                                         |                                |
| ECTION H                                     | Fee                                                   | # of Months                               | Borrowe                  | r                                                       |                                |
| FCTION I                                     | Flood Insurance Premium                               | 0                                         | \$                       | 0.00                                                    |                                |
| Total Other Costs (E+F+G+H)                  | Homeowner's Insur Premium                             | 0                                         | \$                       | 0.00                                                    |                                |
| SECTION J<br>Total Closing Costs             | Per Diem Interest                                     |                                           | \$                       | 2,148.16                                                |                                |
| Calculating Cash to Close                    | Property Taxes                                        | 0                                         | \$                       | 0.00                                                    |                                |
|                                              | Add Eco                                               | Ter                                       | tal· S                   | 2,148,16                                                |                                |

| REFERENCE Home Pipeline I<br>WHOLESALE     | Resources Dashboard O                                   | ur Process     | Products PR                |                                     | OAN                     | Q. 🚯.                                  | <b>a</b> -                |
|--------------------------------------------|---------------------------------------------------------|----------------|----------------------------|-------------------------------------|-------------------------|----------------------------------------|---------------------------|
| LOAN ESTIMATE                              | 🔒 Loan #: 01607454697                                   | Loan Amt: \$48 | 7,000.00                   |                                     |                         | LE Submission d                        | ue by 08/21 (1 days left) |
| INTRO<br>Preliminary Information           | Borrower: Anthony Bond<br>Product Desc: VA 30/25/20 Yea |                | DTI: 0%<br>Int.Rate: 5.75% | Loan Type: VA<br>Purpose: Refinance | Est. Closi<br>LTV / CL1 | ing: 09/03/2024<br>TV: 95.49% / 95.49% | *                         |
| SECTION A<br>Origination Charges           | SECTION G<br>Initial Escrow Pay                         | ment at        | Closing                    |                                     |                         |                                        |                           |
| SECTION B<br>Services You Cannot Shop For  | Escrows Waived Property Taxes                           | es No          | Property Taxes             | Yes No                              |                         | Dates<br>Anticipated Closing           |                           |
| SECTION C<br>Services You Can Shop For     | Homeowner's y                                           | es No          | Exempt                     |                                     |                         | First Payment                          |                           |
| SECTION D<br>Fotal Loan Costs (A+B+C)      | Escrow Type                                             | Per Mor        | ìth                        | # of Months                         | Total                   |                                        |                           |
| ECTION E<br>axes and Other Government Fees | Hazard Insurance                                        | \$             | 173.60                     | 12                                  | \$                      | 2,083.20                               |                           |
| ECTION F                                   | Flood Insurance                                         | \$             | 0.00                       | 0                                   | \$                      | 0.00                                   |                           |
| epaius                                     | City Taxes                                              | \$             | 0.00                       | 0                                   | \$                      | 0.00                                   |                           |
| itial Escrow Payment at Closing            | County Taxes                                            | \$             | 0.00                       | 0                                   | \$                      | 0.00                                   |                           |
| CTION H                                    | School Taxes                                            | \$             | 0.00                       | 0                                   | \$                      | 0.00                                   |                           |
| ECTION I<br>otal Other Costs (E+F+G+H)     | + Add Escrow Type                                       |                |                            | Total:                              | \$                      | 2,083.20                               |                           |
| ECTION J<br>Total Closing Costs            | SECTION H<br>Other                                      |                |                            |                                     |                         |                                        |                           |
| Calculating Cash to Close                  | Fee                                                     |                | Borrow                     | er                                  |                         | Affiliate                              |                           |
|                                            | + Add Fee                                               |                | Total: \$                  | 0.00                                |                         |                                        |                           |
|                                            | Save and Validate                                       | Preview        | w and Generate LE          | 6                                   |                         |                                        |                           |

In section G select Property Taxes Exempt "Yes" for VA if Veteran is exempt\*\*\*

| A. Tax escrows are                                                     | error(s) to subr<br>required. | nit the form:            |             |                |                                                                           |
|------------------------------------------------------------------------|-------------------------------|--------------------------|-------------|----------------|---------------------------------------------------------------------------|
| omeowner's surance                                                     | Yés No<br>Yes No              | Property Taxes<br>Exempt | Yes No      | )              | Dates<br>Anticipated Closing<br>09/03/2024<br>First Payment<br>11/01/2024 |
| Escrow Type                                                            | Per Mon                       | th                       | # of Months | Total          |                                                                           |
| Hazard Insurance                                                       | \$                            | 173.60                   | 12          | \$             | 2,083.20                                                                  |
|                                                                        | 1 3 1                         | 0.00                     | 0           | \$             | 0.00                                                                      |
| Flood Insurance                                                        | \$                            | 0.00                     |             |                |                                                                           |
| Flood Insurance<br>City Taxes                                          | \$                            | 0.00                     | 0           | \$             | 0.00                                                                      |
| Flood Insurance<br>City Taxes 🚦<br>County Taxes 🚺                      | \$                            | 0.00                     | 0           | \$<br>\$       | 0.00                                                                      |
| Flood Insurance<br>City Taxes ()<br>County Taxes ()<br>School Taxes () | \$<br>\$<br>\$<br>\$          | 0.00                     | 0<br>0<br>0 | \$<br>\$<br>\$ | 0.00 0.12 0.00                                                            |

Once you have reviewed all fees, please click "Save and Validate" then click "Preview and Generate LE"